# Leading the Integration Revolution

Your business problems have changed. Why hasn't your integration solution?

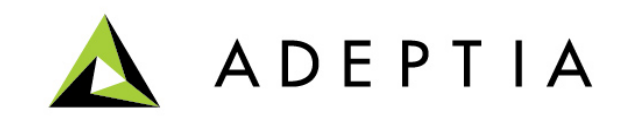

### **Use Case: Integrating Salesforce with SAP**

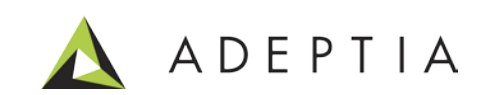

# High-level scenario

Ę

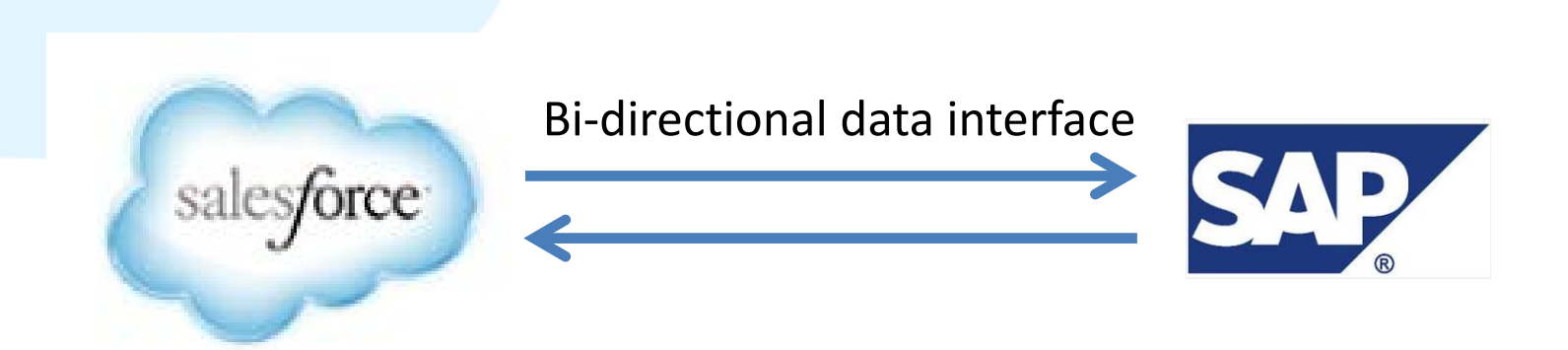

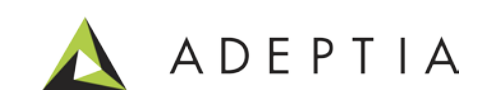

## **Technical design**

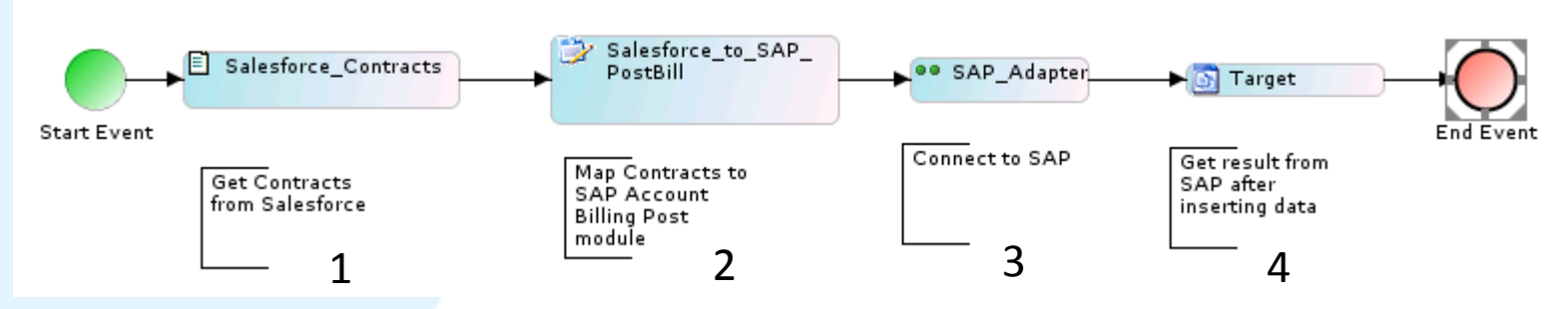

For this orchestration we are going to get Contracts from Salesforce and post them into SAP's Accounting module. Specifically Billing Post record in SAP Accounting. Similarly using this process as a template you can design a reverse process to get data from SAP and push the updates into Salesforce.

The orchestration gets Contracts from Salesforce which are obtained by executing a separate orchestration that logs into Salesforce and gets the contracts. These are stored into a file which is then used as a source for the process flow shown above. Also refer to the attached deployable solution that can be loaded into your Adeptia instance using the Migration Utility.

Description of the orchestration:

- 1. "Salesforce\_Contracts" is a file that is created after running "Salesforce Get Contracts" process flow
- 2. "Salesfroce\_to\_SAP\_PostBill" is a mapping that maps the Contracts to the SAP's Billing Post BAPI schema
- 3. "SAP\_Adapter" is a pre-built connector that is used to connect to SAP via BAPI
- 4. "Target" is a context variable that stores the results of the SAP BAPI method execution

Note: In order to execute the process you would also need to install the SAP Integration Accelerator in your Adeptia instance . This accelerator has BAPI and IDoc connectors. You can download this accelerator by going to <u>www.adeptia.com</u> > Solutions > SAP Integration

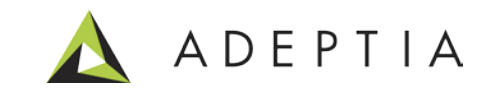

### Let's run the orchestration

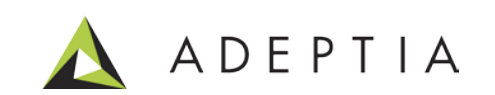

Execute the process flow by going to Develop > Process Flow

Click on the Execute icon next to the process name highlighted below. This action will execute the process and then click on the "Go to Logs" to see the results. Results would show the response messages with status for each of the records that are pushed into SAP.

| Hom                                                      | ıe                                                                                    | Develop     | Mon             | nitor                     | Administer                    |                                                                                                    |                                     |                       |                              |                                                      |                              |          |                |            |  |
|----------------------------------------------------------|---------------------------------------------------------------------------------------|-------------|-----------------|---------------------------|-------------------------------|----------------------------------------------------------------------------------------------------|-------------------------------------|-----------------------|------------------------------|------------------------------------------------------|------------------------------|----------|----------------|------------|--|
| Projects Solu                                            | Projects Solutions → Process → Services → Events → Web Forms Reports and Dashboards → |             |                 |                           |                               |                                                                                                    |                                     |                       |                              |                                                      |                              |          |                |            |  |
| Process > Process Flow                                   |                                                                                       |             |                 |                           |                               |                                                                                                    |                                     |                       |                              |                                                      |                              |          |                |            |  |
| Delete 🗸 Activate 🖉 Deactivate 🕂 Create New Quick Search |                                                                                       |             |                 |                           |                               |                                                                                                    |                                     |                       |                              |                                                      |                              |          |                |            |  |
| Nam                                                      | ne                                                                                    |             |                 |                           | Description                   |                                                                                                    |                                     |                       | Owner                        | Project Nam                                          | e                            | Modifie  | ed 🔻           | Action     |  |
| Salesforce_to_SAP_Contracts                              |                                                                                       |             | Post Bill recor | Post Bill record into SAP |                               |                                                                                                    | admin                               | UseCase_Salesforce_to |                              | 11/19/                                               | 13 22:55                     | ≡        |                |            |  |
| 📄 🏠 Sales                                                | sforce_Get_C                                                                          | ontracts    |                 |                           | get contracts                 | from SF                                                                                                    |                                     |                       | admin                        | UseCase_Sal                                          | esforce_to                   | 11/19/   | 13 20:31       | ≡          |  |
| Sussass                                                  |                                                                                       |             |                 |                           |                               | Home         Develop         Monitor         Administer           My Tasks •         My Documents •         Dashboard •         Reports •         History •         My Solutions • |                                     |                       |                              |                                                      |                              |          |                |            |  |
| Juccess                                                  |                                                                                       | Ň           | $\checkmark$    |                           |                               | History > Process Flow Logs                                                                                                    |                                     |                       |                              |                                                      |                              |          |                |            |  |
|                                                          |                                                                                       |             |                 |                           |                               | Process Flow Logs Salesforce_to_SAP_ContractsX                                                                                                    |                                     |                       |                              |                                                      |                              |          |                |            |  |
| A job has bee                                            | n submitted                                                                           | to Oueue Pr | ocessor for     | executing a               | process flow                  | ess flow Process Flow > Salesforce_to_SAP_Contracts (010064050089137925932453200020)                                                                                               |                                     |                       |                              |                                                      | 🔍 🔳 😂                        |          |                |            |  |
| Salesforce to                                            | SAP Contra                                                                            | ts with pro | cess flow id    | 0100640500                | )8913792593245                | 9137925932453<br>Start Time: 11/20/2013 00:08:15                                                                                                    |                                     |                       | itatus: Executed             |                                                      | Triggered By<br>(User Name): |          |                |            |  |
| See the Monit                                            | or > History                                                                          | > Process F | low Log for     | execution de              | etails.                       |                                                                                                    |                                     |                       | execution Time: 3 second (s) | 473 ms toser Name).<br>Triggered Event Manu<br>Type: |                              | Jal      |                |            |  |
|                                                          |                                                                                       |             | 2               | · /                       | End Time: 11/20/2013 00:08:18 |                                                                                                    | N                                   | lode Name: localhost  |                              |                                                      |                              |          |                |            |  |
|                                                          |                                                                                       |             | Cotol           |                           |                               |                                                                                                    |                                     |                       |                              | <u>S</u>                                             | olution Detail               |          |                |            |  |
|                                                          |                                                                                       |             | GO LO L         | Logs Y                    | $\rightarrow$                 | Activity Name                                                                                                    |                                     | Activity Type         | Start Time                   | End Time                                             | Execution Time               | Status   | Processed Data | Error Reco |  |
|                                                          |                                                                                       |             |                 |                           |                               | ContextTarget (                                                                                                    | (NA)                                | Context⊤arget         | 11/20/2013 00:08:16          | 11/20/2013 00:08:16                                  | i 13 ms                      | Executed | 0              | 0          |  |
|                                                          |                                                                                       |             |                 |                           |                               | SAP_Adapter_Ci<br>(192168001203                                                                                                    | ustomPlugin<br>3131668495098800009) | CustomPlugin          | 11/20/2013 00:08:15          | 11/20/2013 00:08:16                                  | 5 818 ms                     | Executed | 0              | 0          |  |
|                                                          |                                                                                       |             |                 |                           |                               | Salesforce_to_5<br>(010064050089                                                                                                    | AP_PostBill<br>9137925886516600017) | DataMapping           | 11/20/2013 00:08:15          | 11/20/2013 00:08:15                                  | 121 ms                       | Executed | 1077           | 0          |  |
|                                                          |                                                                                       |             |                 |                           |                               | Salesforce_Cont<br>(010064050089                                                                                                    | tracts<br>9137925907702400019)      | FileSource            | 11/20/2013 00:08:15          | 11/20/2013 00:08:15                                  | 60 ms                        | Executed | 1077           | 0          |  |

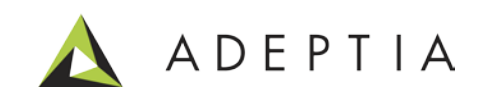

### Let's build the process flow

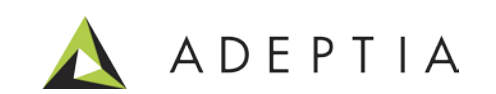

# Design methodology

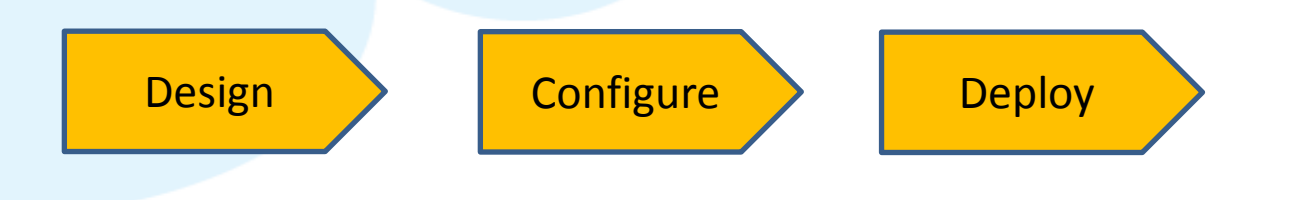

Design a high level process flow Configure all the activities in the process flow

Attach the process to an Event or Execute on-demand

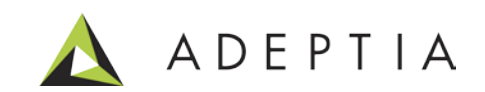

#### Design: First let's create a Top level design of the solution using the Process Designer

#### Go to Develop > Process > Process Flow

Create new and in the designer window design a top-level flow by pulling the icons from the palette area. Refer to the reference video and the annotations for each activity to see how to design a process flow. Each activity performs a discreet function such as getting source data, mapping, connecting to SAP and storing response. The process of connecting to Salesforce and getting Contracts is executed separately prior to running this orchestration. For this process design the source is the Contracts data from Salesforce.

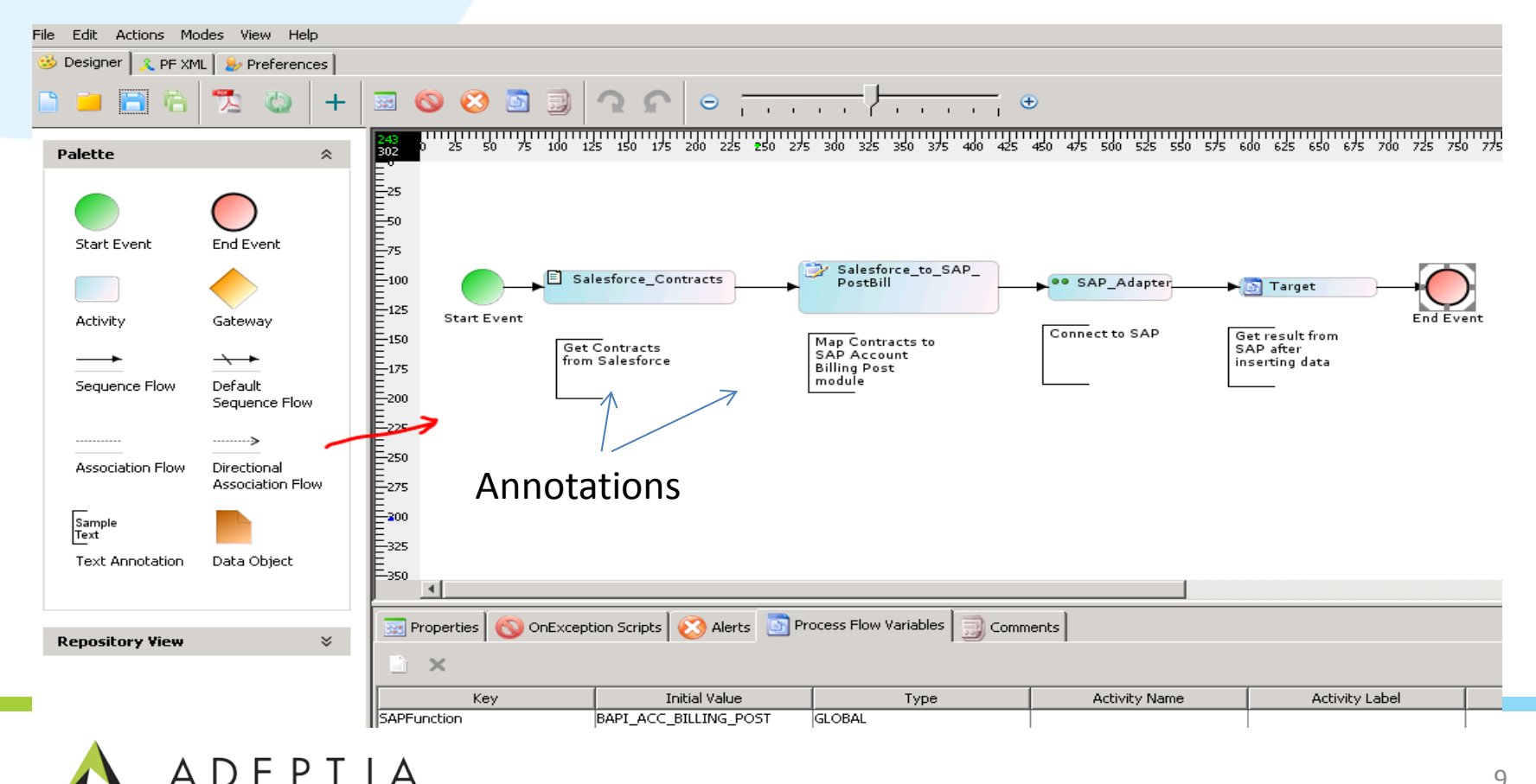

#### Configure: (Step 1) Find the SAP BAPI Function module name using the BAPI Explorer

Using the SAP's BAPI Explorer interface get the name of the function module that will be used to integrate source data into SAP. For example we have chosen Accounting > Account Billing > Post

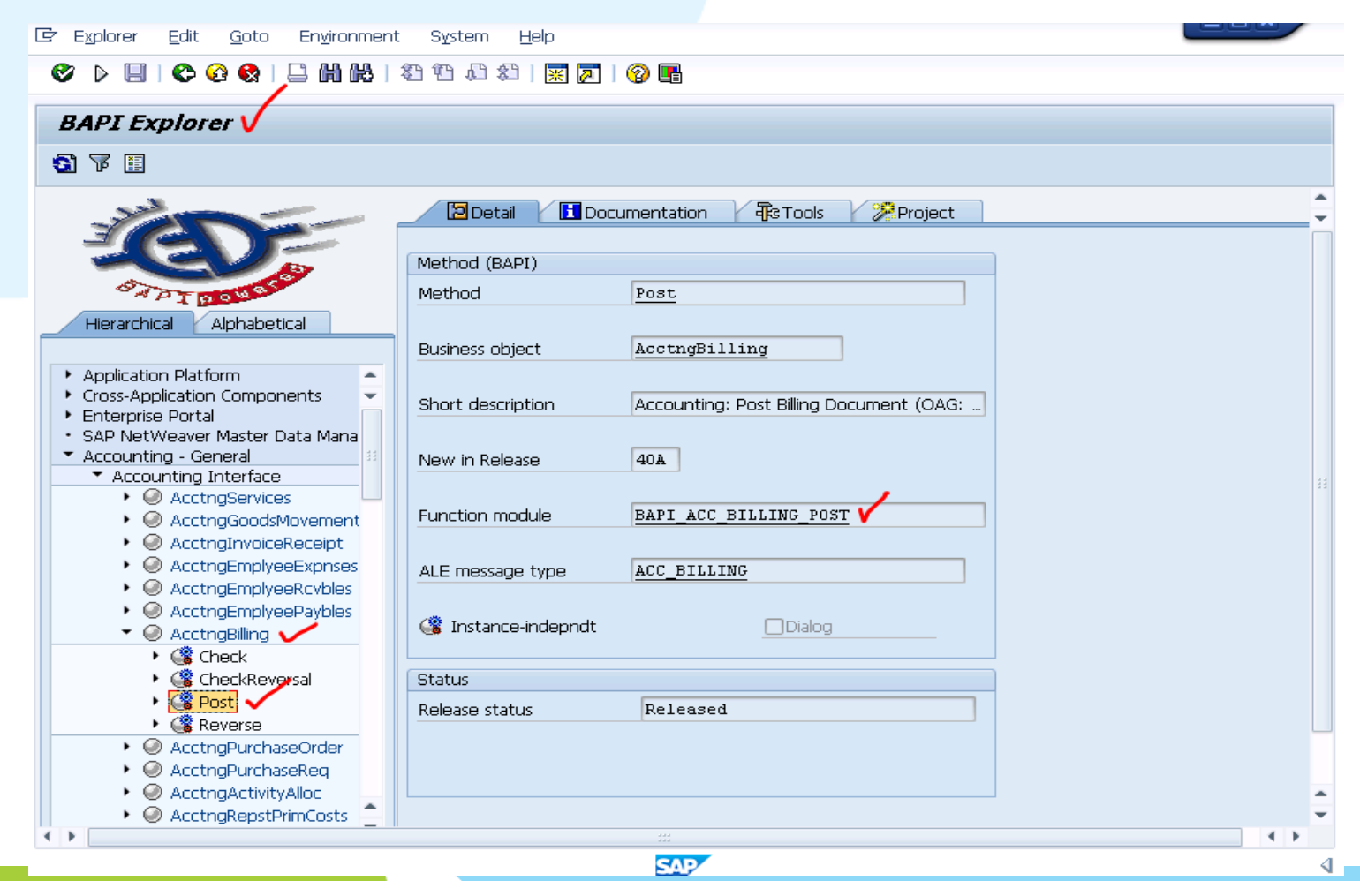

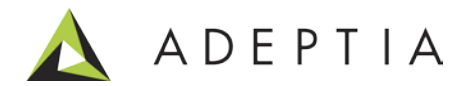

#### Configure: (Step 2) Define the schema definition of that BAPI Function in Adeptia

Using Adeptia's BAPI Schema builder screen, create the schema definition of the function by Go to Monitor > My Solutions > SAP > Create Schema

Provide the name and click submit. This would create a XML Input and Output schema for the particular BAPI function. These schemas are used in mapping data to and from SAP.

| Home Develop Monitor 🗸                                | Administer    |                   |                 |        |
|-------------------------------------------------------|---------------|-------------------|-----------------|--------|
| My Tasks 🗸 🛛 My Documents 🗸 🛛 Dashboard 🗸 🛛 Reports 🗸 | History -     | My Solutions -    |                 |        |
| My Solutions > SAP > Create Schema                    |               | SAP 🕨             | Create Schema 🗸 |        |
| New SAP Schema                                        |               |                   |                 |        |
|                                                       | /             |                   |                 |        |
| SAP Interface*                                        | ВАРІ 🗸        |                   |                 | •      |
| To Email-Id(s) (comma separated)*                     | user@mv_c     | ompany.com        | /               |        |
| BAPI Function Name*                                   | BAPI_ACC_E    | BILLING_POST 🗸    |                 |        |
|                                                       |               |                   |                 |        |
|                                                       |               |                   |                 | Submit |
| * Mandatory fields.                                   |               |                   |                 |        |
| Note: Please ensure that the function name is valid.  | (Example: BAP | I PO GETITEMSREL) |                 |        |

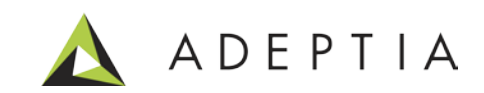

#### Configure: (Step 3) See the BAPI function schema in XML Schema Manage page

Once the "Create BAPI schema form" is submitted, Adeptia will automatically create and place the Input/Output schemas under Schema > XML manage page. Here user can view all the BAPI schemas and can manage these schemas from this centralized repository.

|       | Home                             | Develop          | Monit       | or       | Administer     |                       |            |             |                           |                |
|-------|----------------------------------|------------------|-------------|----------|----------------|-----------------------|------------|-------------|---------------------------|----------------|
| Proje | cts Solutions <del>-</del>       | Process - Se     | ervices 🕶   | Events 🕶 | Web Forms      | Reports and Dashboa   | rds 🕶      |             |                           |                |
| Ser   | Services > Schema > XML          |                  |             |          |                |                       |            |             |                           |                |
| Ō     | Delete + Create New Quick Search |                  |             |          |                |                       |            |             |                           |                |
|       | Name                             |                  |             |          | Description    |                       |            | Owner       | Project Name              | Modified 🔻     |
|       | BAPI_ACC_BILLING_                | CHECK_Output_So  | hema        |          | BAPI_ACC_BILLI | NG_CHECK output sche  | ma         | admin       | Default                   | 09/16/13 18:34 |
|       | BAPI_ACC_BILLING_                | CHECK_Input_Sch  | ema         |          | BAPI_ACC_BILLI | NG_CHECK input schem  | ıa         | admin       | Default                   | 09/16/13 18:34 |
|       | BAPI_COMPANY_GE                  | TDETAIL_Input_Sc | hema        |          | BAPI_COMPANY   | _GETDETAIL input sche | ma         | admin       | UseCase_Salesforce_to_SAP | 09/15/13 17:34 |
|       | BAPI_COMPANY_GE                  | TDETAIL_Output_S | Schema      |          | BAPI_COMPANY   | _GETDETAIL output sch | ema        | admin       | UseCase_Salesforce_to_SAP | 09/15/13 17:34 |
|       | BAPI_ACC_BILLING_                | POST_Input_Scher | na 🗸        |          | BAPI_ACC_BILLI | NG_POST input schema  |            | admin       | UseCase_Salesforce_to_SAP | 09/15/13 17:33 |
|       | BAPI_ACC_BILLING_                | POST_Output_Sch  | ema 🖌       |          | BAPI_ACC_BILLI | NG_POST output schem  | a          | admin       | UseCase_Salesforce_to_SAP | 09/15/13 17:33 |
|       | BAPI_PO_GETITEMS                 | REL_Output_Schen | na          |          | BAPI_PO_GETITE | MSREL output schema   |            | SAPDemoUser | Default                   | 09/05/13 15:33 |
|       | BAPI_PO_GETITEMS                 | REL_Input_Schema | L           |          | BAPI_PO_GETITE | MSREL input schema    |            | SAPDemoUser | Default                   | 09/05/13 15:33 |
|       | BAPI_ACC_INVOICE                 | _RECEIPT_POST_O  | utput_Schen | na       | BAPI_ACC_INVO  | ICE_RECEIPT_POST outp | out schema | admin       | Default                   | 09/05/13 15:24 |
|       | BAPI_ACC_INVOICE                 | _RECEIPT_POST_In | put_Schema  | L        | BAPI_ACC_INVO  | ICE_RECEIPT_POST inpu | ıt schema  | admin       | Default                   | 09/05/13 15:24 |
|       | BAPI_ACC_EMPLOY                  | EE_EXP_CHECK_Ou  | tput_Schem  | a        | BAPI_ACC_EMPL  | OYEE_EXP_CHECK outp   | ut schema  | admin       | Default                   | 08/29/13 21:48 |
|       | BAPI_ACC_EMPLOY                  | EE_EXP_CHECK_Inp | out_Schema  |          | BAPI_ACC_EMPL  | OYEE_EXP_CHECK input  | t schema   | admin       | Default                   | 08/29/13 21:48 |

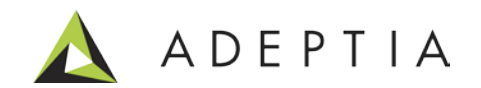

#### Configure: (Step 4) Map Salesforce Contracts to SAP's Billing Post Input schema

Go to Develop > Services > Data Transformation > Mapping

Map the Salesforce Contracts source schema to the SAP BAPI function target schema. Refer to the mapping created for this use case for more details.

| 🙈 ADEPTIA - Data Mapper - Salesforce_to_SAP_PostBill                                                                                                    |                                                                                                    |
|----------------------------------------------------------------------------------------------------|----------------------------------------------------------------------------------------------------|
| File View Actions Help                                                                                                    |                                                                                                    |
| 👔 Data Mapper 🝵 XSL 🥥 Debugger                                                                                                    |                                                                                                    |
| 😂 💾 🛛 🕑 🗷 🕕 👼 🥘 🚾 🍌 🎞                                                                                                    | Current Element : CUSTOMERCPD                                                                                                    |
| Structure_of_source_XSD Ins:queryResponse (queryResponse) (wsSchema_Salesforce_Enterprise_WS) Ins:queryLocator (QueryLocator) Ins:queryLocator (QueryLocator) Ins:records (Contract) (M, E - Contract) Ins:records (Contract) (M, E - Contract) Ins:records (Contract) (Contract) Ins:records (Contract) (M, E - Contract) Ins:records (Contract) (Contract) Ins:records (Contract) (Contract) Ins:records (Contract) (Contract) Ins:records (Contract) (Contract) Ins:records (Contract) (Contract) Ins:records (Contract) (Contract) Ins:records (Contract) (M, E - Contract) Ins:records (Contract) (Contract) Ins:records (Contract) (Contract) Ins:records (Contract) (Contract) Ins:records (Contract) (Contract) Ins:records (Contract) (Contract) Ins:records (Contract) (Contract) Ins:records (Contract) (Contract) Ins:records (Contract) (Contract) Ins:records (Contract) (Contract) I | Structure_of_destination_XSD<br>BAPT_ACC_BILLING_POST_INPUT (BAPI_ACC_BILLING_POST_Input_Schema)<br>DIPUT<br>CUSTOMERCPD (M)<br>CNAME_(Name 1) (NAMED) (M)<br>CNAME_2 (Name 3) (NAME_32)<br>CNAME_4 (Name 4) (NAME_43)<br>CODE (PostL_CODE (POSTL_CODE4) (M)<br>COUNTRY (COUNTRY (SW) (COUNTRY (SW))<br>COUNTRY (Country key) (COUNTRY (SW))<br>COUNTRY (Country key) (COUNTRY (SW))<br>COUNTRY (Country key) (SOUNTRY (SW))<br>COUNTRY (Country key) (SOUNTRY (SW))<br>COUNTRY (Country key) (SOUNTRY (SW))<br>COUNTRY (Country key) (COUNTRY (SW))<br>COUNTRY (Country key) (COUNTRY (SW))<br>COUNTRY (Country key) (COUNTRY (SW))<br>COUNTRY (Country key) (SOUNTRY (SW))<br>COUNTRY (Country key) (SOUNTRY (SW))<br>COUNTRY (Country key) (SOUNTRY (SOUNTRY (SW))<br>COUNTRY (Country key) (SOUNTRY (SW))<br>COUNTRY (Country key) (SOUNTRY (SW))<br>COUNTRY (Country key) (SOUNTRY (SW))<br>COUNTRY (Country key) (SOUNTRY (SOUNTRY (SOUNTRY (SW)))<br>COUNTRY (COUNTRY (SW))<br>COUNTRY (COUNTRY (SW))<br>COUNTRY (SW) (COUNTRY (SW))<br>COUNTRY (SW) (SW)<br>COUNTRY (SW) (SW)<br>COUNTRY (SW)<br>COUNTRY (SW)<br>COUNTRY (SW) (SW)<br>COUNTRY (SW)<br>COUNTRY (SW)<br>COUNTRY (SW)<br>COUNTRY (SW)<br>COUNTRY (SW)<br>COUNT |
|                                                                                                    | Parameters     Global Variables     Global Variables     Custom Methods     Keys     Context Variables     Context Variables     Context Variables     Global Variables     Context Variables     Context Variables                                                                                                    |
| \Lambda ADEPTIA                                                                                                    | 13                                                                                                    |

#### Deploy: Execute on-demand or attach the process (orchestration) to a trigger

Attach the Process to an event by right-clicking on the Process name and choosing 'Bind Event' option. Here we are manually executing the process flow.

| Home                                                                                  | Develop          | Monitor 4                 | Administer        |                                                                                                    |                |                          |                     |                     |                |          |                |            |  |
|---------------------------------------------------------------------------------------|------------------|---------------------------|-------------------|----------------------------------------------------------------------------------------------------|----------------|--------------------------|---------------------|---------------------|----------------|----------|----------------|------------|--|
| Projects Solutions • Process • Services • Events • Web Forms Reports and Dashboards • |                  |                           |                   |                                                                                                    |                |                          |                     |                     |                |          |                |            |  |
| Process > Process Flow                                                                |                  |                           |                   |                                                                                                    |                |                          |                     |                     |                |          |                |            |  |
| Delete 🗸 Activate 🖉 Deactivate 🕂 Create New Quick Search                              |                  |                           |                   |                                                                                                    |                |                          |                     |                     |                |          |                |            |  |
| Name Description                                                                      |                  |                           |                   | n                                                                                                    |                |                          | Dwner               | Project Name        | Modified 🔻     |          | Action         |            |  |
| Salesforce_to_SAP_Contracts Post Bill                                                 |                  |                           | Post Bill record  | Bill record into SAP                                                                                                    |                |                          | admin               | UseCase_Sale        | 11/19/13 22:55 |          | Ξ              |            |  |
| Salesforce_Get_Contracts get contracts f                                              |                  |                           |                   | from SF                                                                                                    |                | a                        | admin               | UseCase_Sale        | 11/19/13 20:31 |          | ≡              |            |  |
| 5                                                                                     |                  |                           |                   | Home         Develop         Monitor         Administer           My Tasks +         My Documents +         Dashboard +         Reports +         History +         My Solutions + |                |                          |                     |                     |                |          |                |            |  |
| Success                                                                               | N 1              |                           |                   | History > Process Flow Logs                                                                                                    |                |                          |                     |                     |                |          |                |            |  |
|                                                                                       |                  |                           |                   | Process Flow Logs Salesforce_to_SAP_Contracts×                                                                                                    |                |                          |                     |                     |                |          |                |            |  |
| A job has been submitt                                                                | rad to Ousua Pr  | ococcor for avacuting a p | rocore flow       | Process Flow > Salesforce_to_SAP_Contracts (010064050089137925932453200020)                                                                                                    |                |                          |                     |                     |                |          |                |            |  |
| Salesforce to SAP Con                                                                 | tracts with proc | ess flow id 01006405008   | 20127025022453    | PID: 010064050                                                                                                    | 24600007 Statu | atus: Executed Triggered |                     | iggered By admin    | admin          |          |                |            |  |
| Salestorce_to_SAF_Contracts with process flow id 0100640500891379259324               |                  |                           | aile              | Start Time: 11/20/201                                                                                                    | 3 00:08:15     | 473 ms (Us               | ser Name):          |                     |                |          |                |            |  |
| see the Monitor > History > Process Flow Log for execution details.                   |                  |                           |                   | End Time: 11/20/201                                                                                                    | 3 00:08:18     | Node                     | Name: localhost     | Ту                  | pe: Manua      | d        |                |            |  |
|                                                                                       |                  |                           |                   |                                                                                                    |                |                          |                     | Solution Detail     |                |          |                |            |  |
|                                                                                       |                  | Go to Logs V              | $\longrightarrow$ | Activity Name                                                                                                    |                | Activity Type            | Start Time          | End Time            | Execution Time | Status   | Processed Data | Error Reco |  |
|                                                                                       |                  |                           |                   | ContextTarget (NA)                                                                                                    |                | ContextTarget            | 11/20/2013 00:08:16 | 11/20/2013 00:08:16 | 13 ms          | Executed | 0              | 0          |  |
|                                                                                       |                  |                           |                   | SAP_Adapter_CustomPlugin<br>(19216800120313166849509)                                                                                                    | 8800009)       | CustomPlugin             | 11/20/2013 00:08:15 | 11/20/2013 00:08:16 | 818 ms         | Executed | 0              | 0          |  |
|                                                                                       |                  |                           |                   | Salesforce_to_SAP_PostBill<br>(010064050089137925886516                                                                                                    | 5600017)       | DataMapping              | 11/20/2013 00:08:15 | 11/20/2013 00:08:15 | 121 ms         | Executed | 1077           | 0          |  |
|                                                                                       |                  |                           |                   | Salesforce_Contracts<br>(01006405008913792590770)                                                                                                    | 2400019)       | FileSource               | 11/20/2013 00:08:15 | 11/20/2013 00:08:15 | 60 ms          | Executed | 1077           | 0          |  |

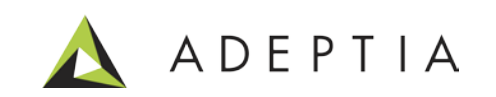

#### Managing the activities created for this use case

You can manage and view all the activities of this use case by going to Develop > Projects Click on the project named "UseCase\_Salesforce\_to\_SAP" and it will show all the activities configured for this use case under its related Service categories. You can open any category to view its activities.

| Projects                                                           |                                                  |             |  |  |  |  |  |  |  |
|--------------------------------------------------------------------|--------------------------------------------------|-------------|--|--|--|--|--|--|--|
| List of activities included in project "UseCase_Salesforce_to_SAP" |                                                  |             |  |  |  |  |  |  |  |
| 4 Back Move 🥸                                                      |                                                  |             |  |  |  |  |  |  |  |
| Name                                                               | Description                                      | Owner       |  |  |  |  |  |  |  |
| Custom Plugin (1)                                                  |                                                  |             |  |  |  |  |  |  |  |
| SAP_Adapter_CustomPlugin                                           | Sends the request to exceute and get back the ou | SAPDemoUser |  |  |  |  |  |  |  |
| ∃ Data Mapping (4)                                                 |                                                  |             |  |  |  |  |  |  |  |
| Salesforce_Get_Contracts                                           | get contracts from Salesforce                    | admin       |  |  |  |  |  |  |  |
| Salesforce_ServerURL                                               | get header information                           | admin       |  |  |  |  |  |  |  |
| Salesforce_to_SAP_PostBill                                         | Post Bill from Salesforce to SAP                 | admin       |  |  |  |  |  |  |  |
| Salesfore_Login                                                    | Login to Salesforce                              | admin       |  |  |  |  |  |  |  |
| File Source (1)                                                    |                                                  |             |  |  |  |  |  |  |  |
| Salesforce_Contracts                                               | get Contracts data                               | admin       |  |  |  |  |  |  |  |
| ∃ File Target (1)                                                  | ∃ File Target (1)                                |             |  |  |  |  |  |  |  |
| Salesforce_Contracts                                               | file target to store contracts file              | admin       |  |  |  |  |  |  |  |
| Process Flow (2)                                                   |                                                  |             |  |  |  |  |  |  |  |
| Salesforce_Get_Contracts                                           | get contracts from SF                            | admin       |  |  |  |  |  |  |  |
| Salesforce_to_SAP_Contracts                                        | Post Bill record into SAP                        | admin       |  |  |  |  |  |  |  |
| G Web Service Consumer (1)                                         |                                                  |             |  |  |  |  |  |  |  |

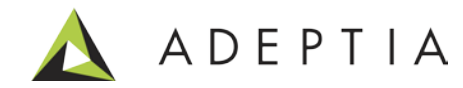

## Leading the Integration Revolution

Your business problems have changed. Why hasn't your integration solution?

# Thank You!

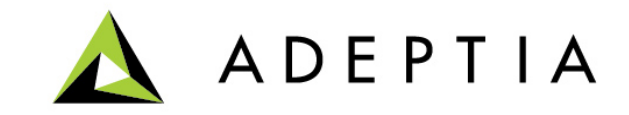